## <u>A1 – Statistik der Klasse</u>

- Öffne Impress.
- Folie 1:
  - · Gib als Titel ein: Umfrage
  - · Untertitel: Erstellt von (dein Name)
- Füge eine neue Folie ein ( $\rightarrow$  Folie  $\rightarrow$  Neue Folie)
  - · Folientitel: Unsere Haustiere
  - Klicke auf Diagramm einfügen
  - Ändere den Diagrammtyp auf Kreisdiagramm.
     → Format → Diagrammtyp → Kreisdiagramm
  - Öffne die Datentabelle und gib die Daten ein:
     → Ansicht → Datentabelle
  - Lösche in der Datentabelle die Spalte 2 und Spalte 3
     Klicke in die Spalte 2 und dann auf Datenreihe löschen R.
     Lösche so auch Spalte 3!
  - Füge Datenbeschriftungen hinzu

     → Einfügen → Datenbeschriftung
     Daten
     Ändere beim Tab Datenbeschriftung die Platzierung auf außen.
     Ändere beim Tab Schrift die Schriftgröße auf 20.
     Ändere die Schriftgröße der Legende auf 16.
     → Legende anklicken → Format → Legende → Schrift
- Füge eine neue Folie ein Folientitel: Unser Schulweg
   Erstelle ein Kreisdiagramm mit diesen Daten →
  - Lösche die Spalte 2 und Spalte 3
  - Ändere das Diagramm so wie bei Folie 2.
     Datenbeschriftung einfügen und positionieren, Schriftgröße ändern ...
- Füge auf den Folien passende Bilder zum Thema Haustiere und Schulweg ein. Auf der Webseite <u>pixabay.com</u> findet man kostenlose und lizenzfreie Bilder. Du kannst die Größe und Position der Diagramme ändern, damit die Bilder Platz haben.

**Unsere Haustiere** 

Ändere auf den Folien die Schriftgröße und Schriftfarbe passend!
 So ähnlich sollten deine Folien aussehen:

Umfrage

Erstellt von Easy4Me

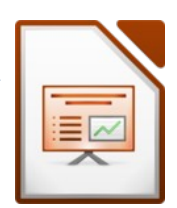

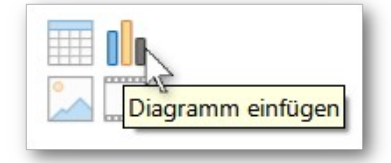

| Anzahl |               |         |  |  |
|--------|---------------|---------|--|--|
|        | Kategorien    | Y-Werte |  |  |
| 1      | Katze         | 7       |  |  |
| 2      | Hund          | 5       |  |  |
| 3      | Hamster       | 2       |  |  |
| 4      | kein Haustier | 11      |  |  |

## Daten für Folie 2

|   | Art             |         |  |
|---|-----------------|---------|--|
|   | Kategorien      | Y-Werte |  |
| 1 | Zu Fuß          | 8       |  |
| 2 | Bus             | 10      |  |
| 3 | Fahrrad/Scooter | 2       |  |
| 4 | Auto            | 5       |  |
|   |                 |         |  |

Daten für Folie 3

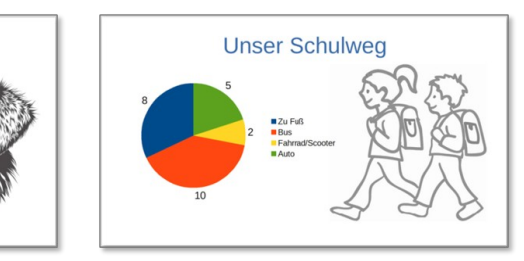